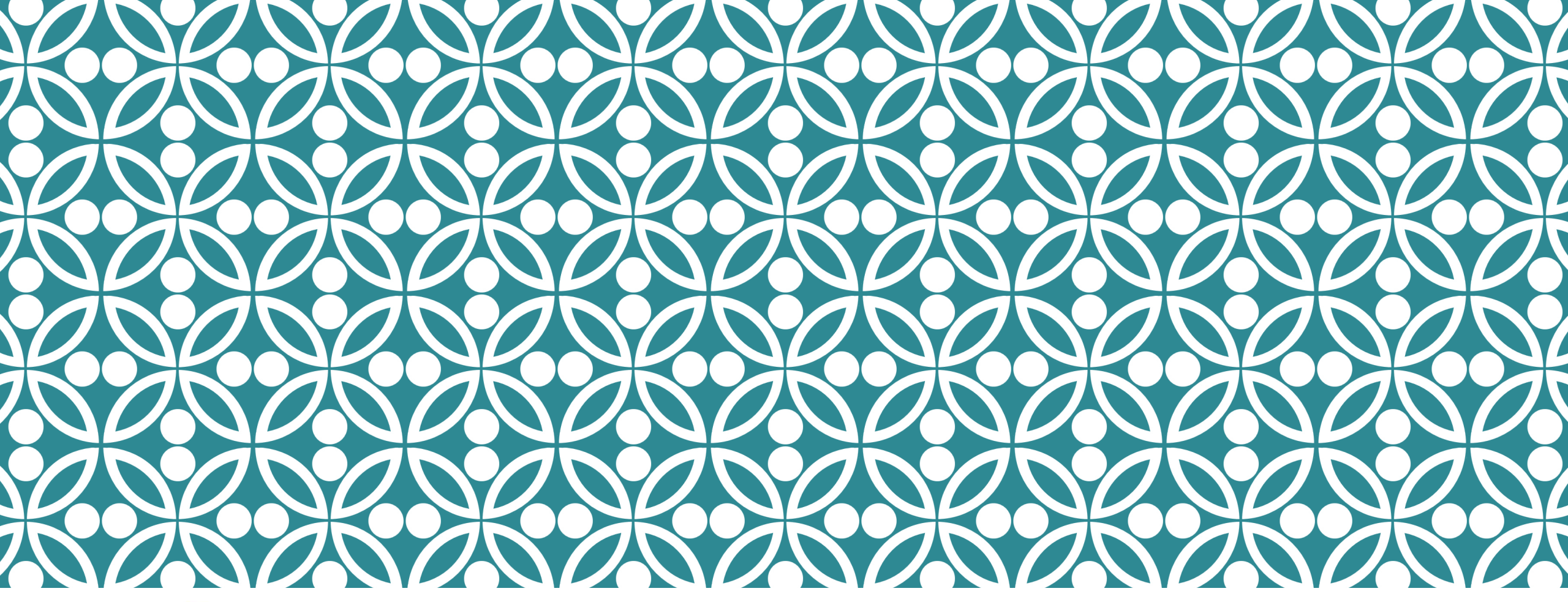

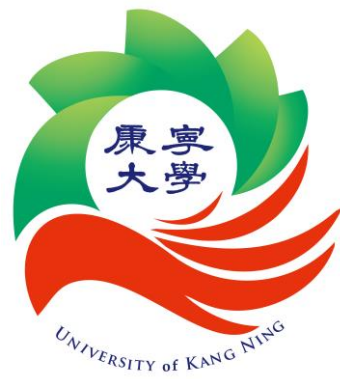

# UCAN施測說明

學務處校友及職涯發展中心 11205版

#### 一、登入方式與各年級施測項目

#### 【電腦畫面】

使用電腦者,登入後,可以依畫面進行選擇,滑鼠點選圖案,即可進入 測驗畫面。

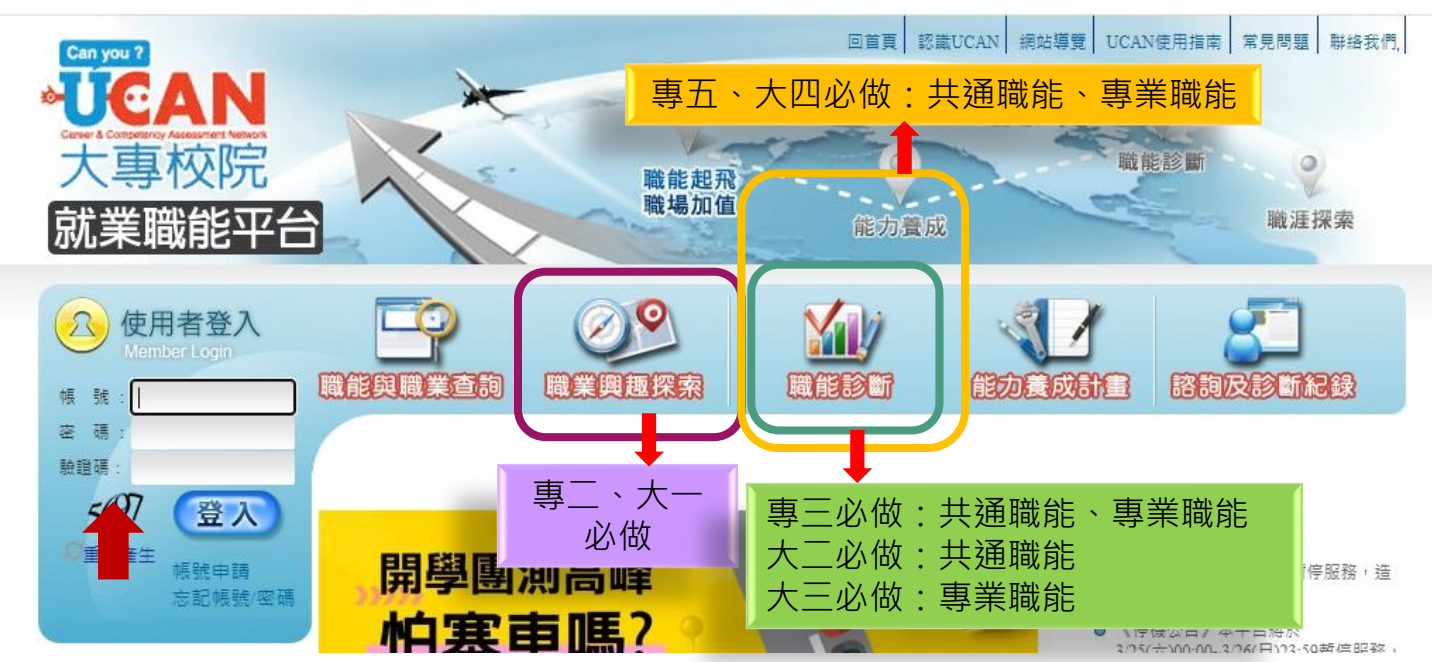

【從未登入】 預設帳號:學號 預設密碼:ukn+學號 (第一次登入時,系統會要求變更密碼, 請同學記得變更後的密碼)

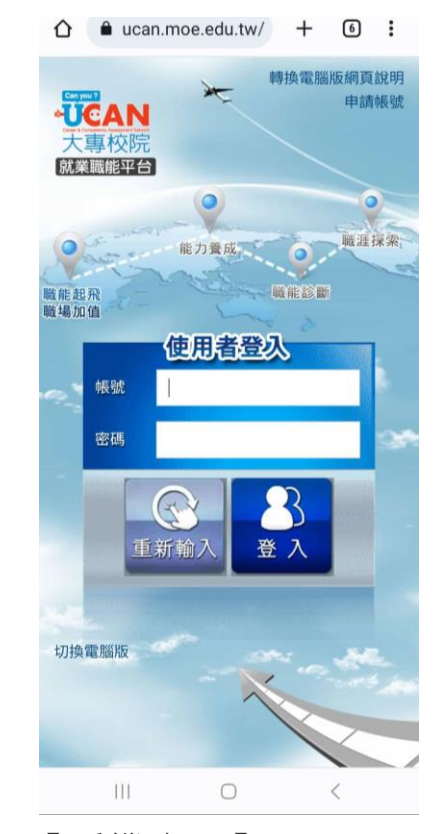

【手機畫面】 1.帳密、信箱等資料輸入時勿有空格 2.信箱設定需兩個不同的信箱 3.建議:點選切換電腦版

## 二、曾登入過但忘記密碼

#### 如無法登入,有可能同學在過去已自行申請過帳號與密碼,請輸入當時申請之 帳號與密碼。網頁頁面有【忘記帳號/密碼】的功能可查詢。

首頁

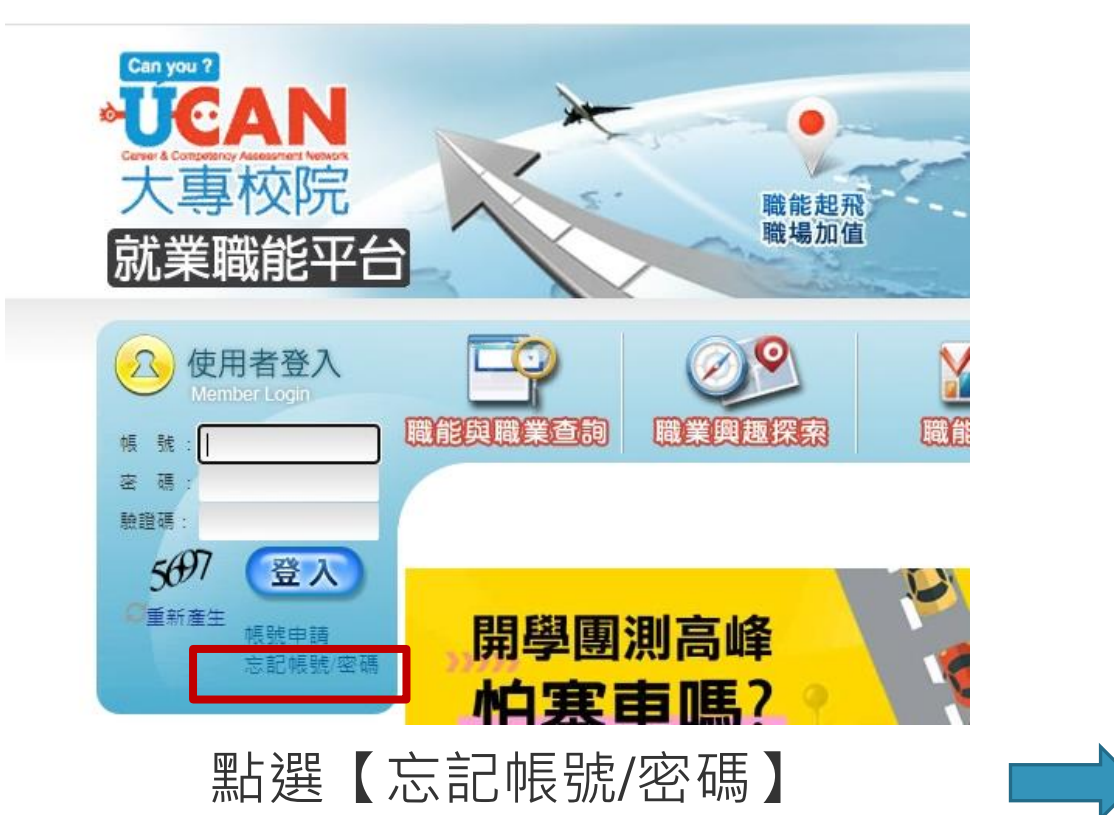

|         |                 |                                        | ビジレス 石山<br>Edit my pas |
|---------|-----------------|----------------------------------------|------------------------|
| 一般使用者查讀 | 後台使用者查詢         |                                        |                        |
| Q 密碼查   | 詢               |                                        |                        |
| 請輸入您的登  | 入帳號、學號。經確認後,約   | 忽將收到修改密碼的相關連結                          | 5                      |
| 寄送方式:   | Email寄送 ¥       |                                        |                        |
| 帳 號:    |                 |                                        |                        |
| 學 號:    |                 | 送出                                     |                        |
| A       | 应证本的            |                                        |                        |
| 医 吸 5%、 | 俗鳴宣詞            |                                        |                        |
| 請輸入您的學  | 1校、學號・經確認後, 您將以 | y到帳號與修改密碼的相關連                          | 結。                     |
| 寄送方式:   | Email寄送 V       |                                        |                        |
| 剧 校 ·   |                 |                                        |                        |
|         |                 | —————————————————————————————————————— |                        |
| 粤 校.    |                 |                                        |                        |

填寫資料後按送出,至Email收信

## 三、諮詢及診斷紀錄

測驗完畢後,可以選擇【諮詢及診斷紀錄】了解歷次測驗紀錄,觀看在學期間變化。
測驗完後有疑問歡迎到校友及職涯發展中心進行預約諮詢。

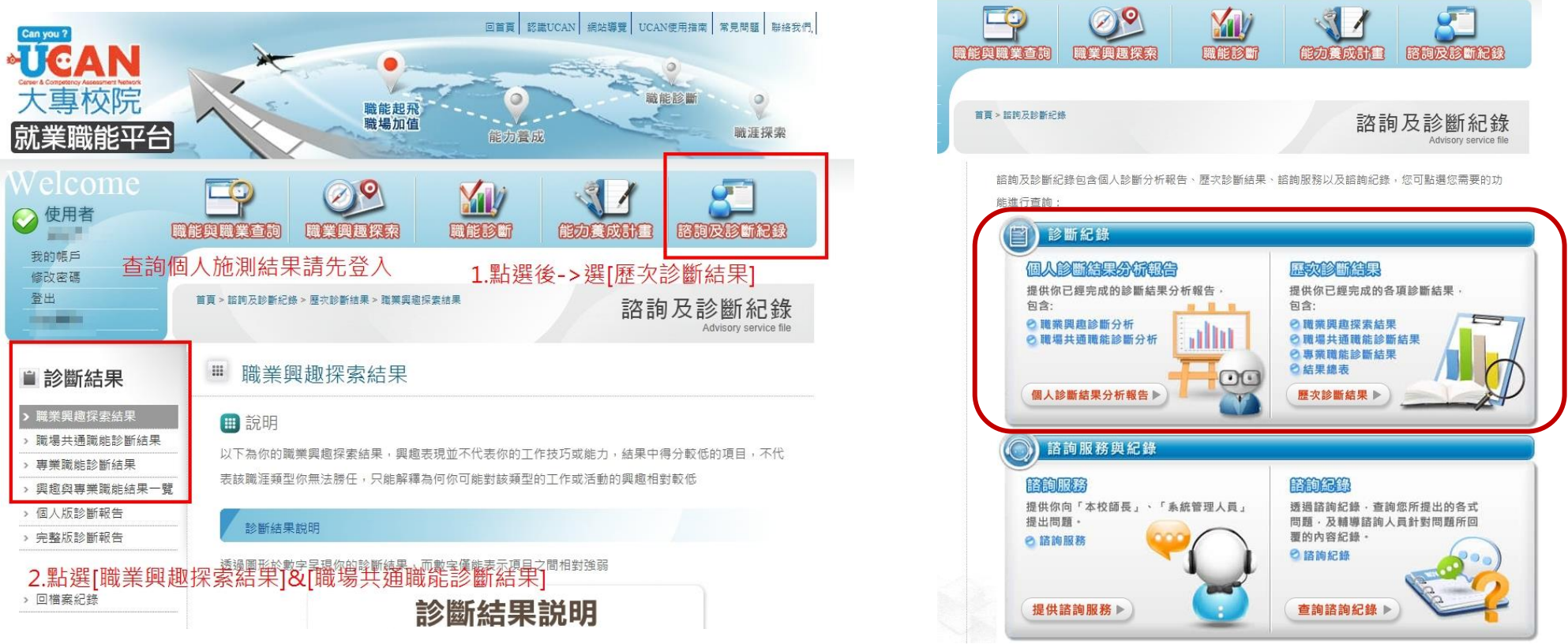